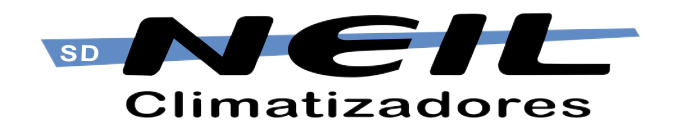

# Connect Command User Manual

www.neil.com.ar

## **Buttons and functions**

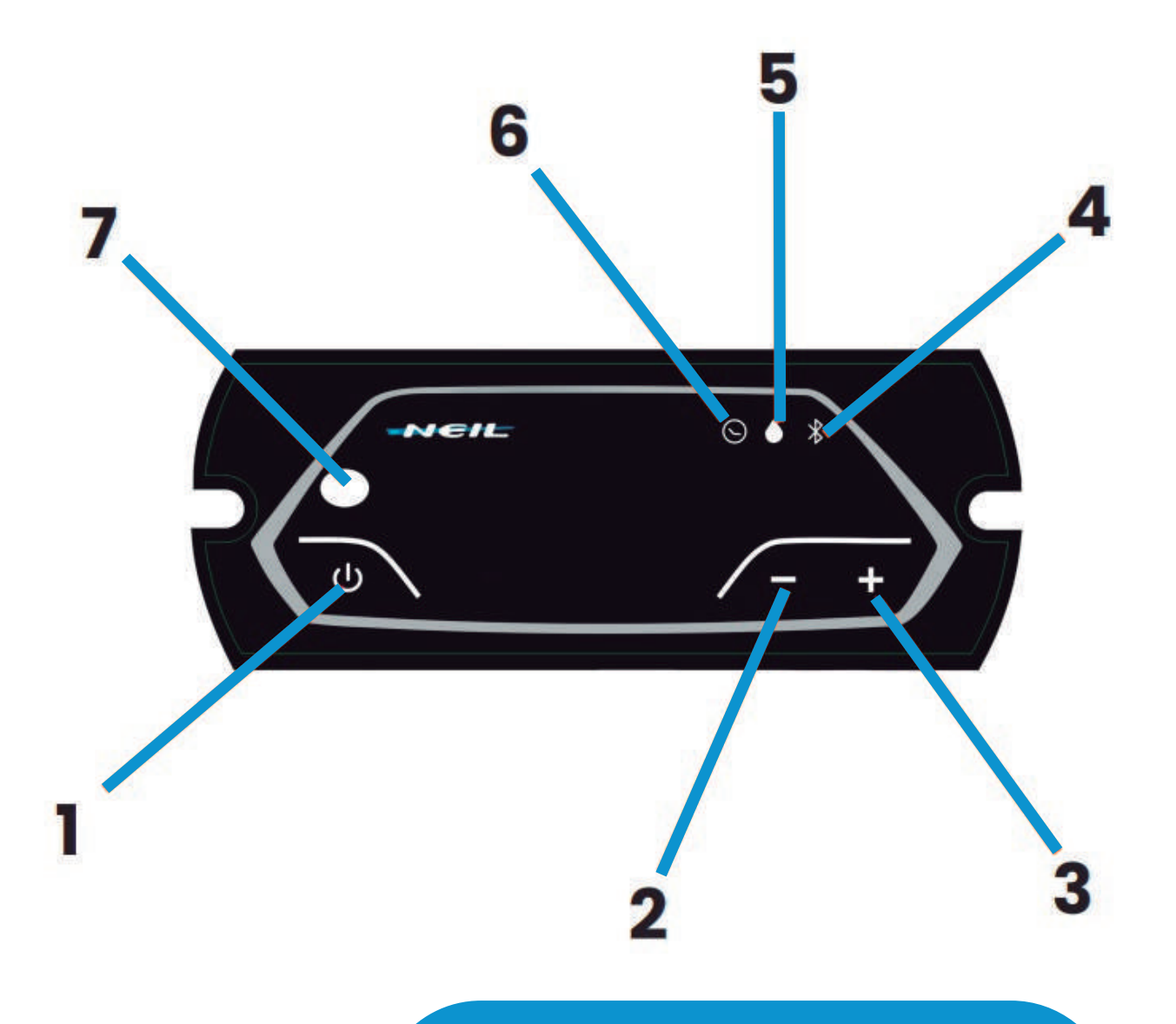

- l On/Off
- **2-** Decrease in air speed
- **3-** Increase in air speed
- **4–** Bluetooth connection indicator
- **5** Lack of water indicator
- 6- Timmer On indicator
- 7- Remote Control Sensor

Download and Install Neil's APP on your cell phone

2

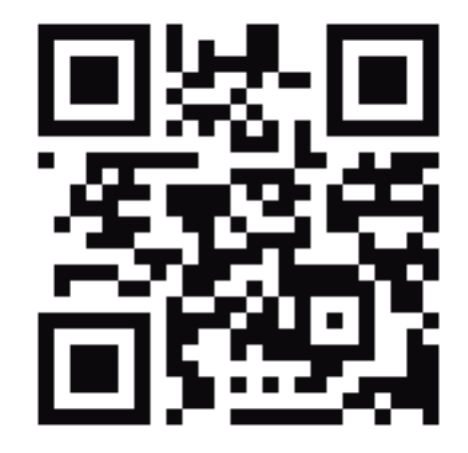

neil.com.ar/app

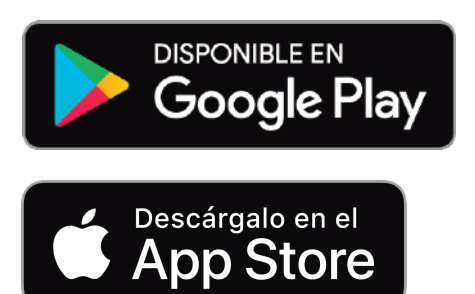

|   | Mi Perfil                                                                                          |
|---|----------------------------------------------------------------------------------------------------|
|   |                                                                                                    |
| 0 | //((* obligatorio)                                                                                 |
| ( | XX.XXX.XX                                                                                          |
| N | ombre (* obligatorio)                                                                              |
| ( | Neil                                                                                               |
| E | Maii                                                                                               |
| ( | info@neil.com.ar                                                                                   |
| - | siéfono (* obligatorio)                                                                            |
|   | 0800-222-0177                                                                                      |
| 0 | uufad (* obligatorio)                                                                              |
|   | Merlo                                                                                              |
| 2 | novincia (* obligatorio)                                                                           |
|   | Buenos Aires                                                                                       |
| " | terca del vehiculo                                                                                 |
| l |                                                                                                    |
| " | lodeto                                                                                             |
|   |                                                                                                    |
| 2 | Cuil de los signientes productos le interesa?                                                      |
|   | Refrigerador                                                                                       |
| 1 | minos de uta                                                                                       |
| E | laga clic aquí para ver los Términos de uso y la Política<br>le privacidad de la aplicación Neil   |
| A | l'hacer clis en reclatrarsa: declara que ha laído v está de acuardo con los términos de uso de los |

Complete the form with your data

On your cell phone make sure you have the bluetooth activated. On the climate control board, with the climate control off, press the + and - buttons at the same time for 5 seconds, you will see sthat the command starts blinking.

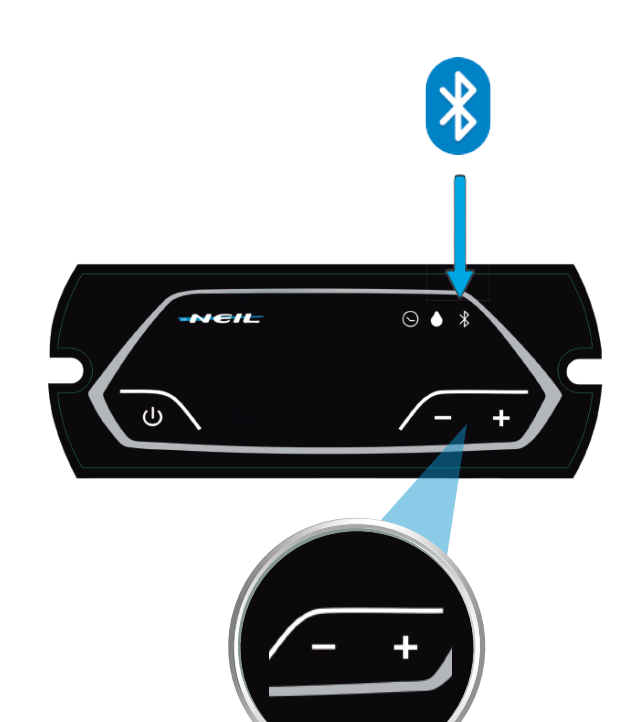

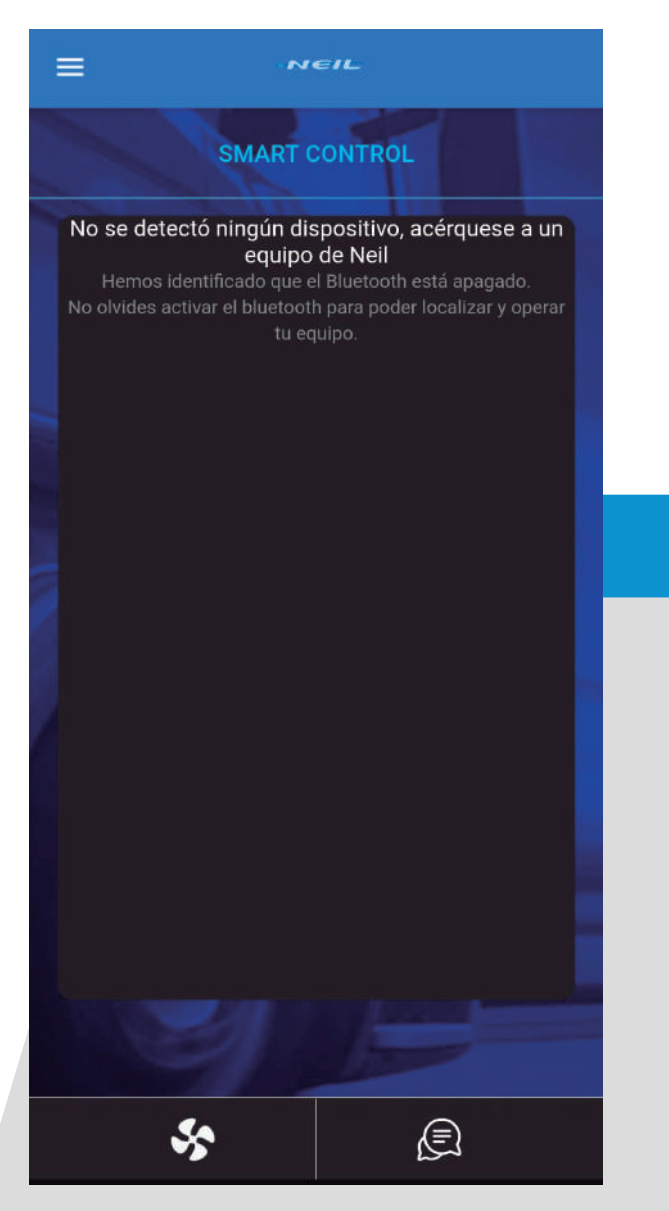

Before activating the Bluetooth of the remote

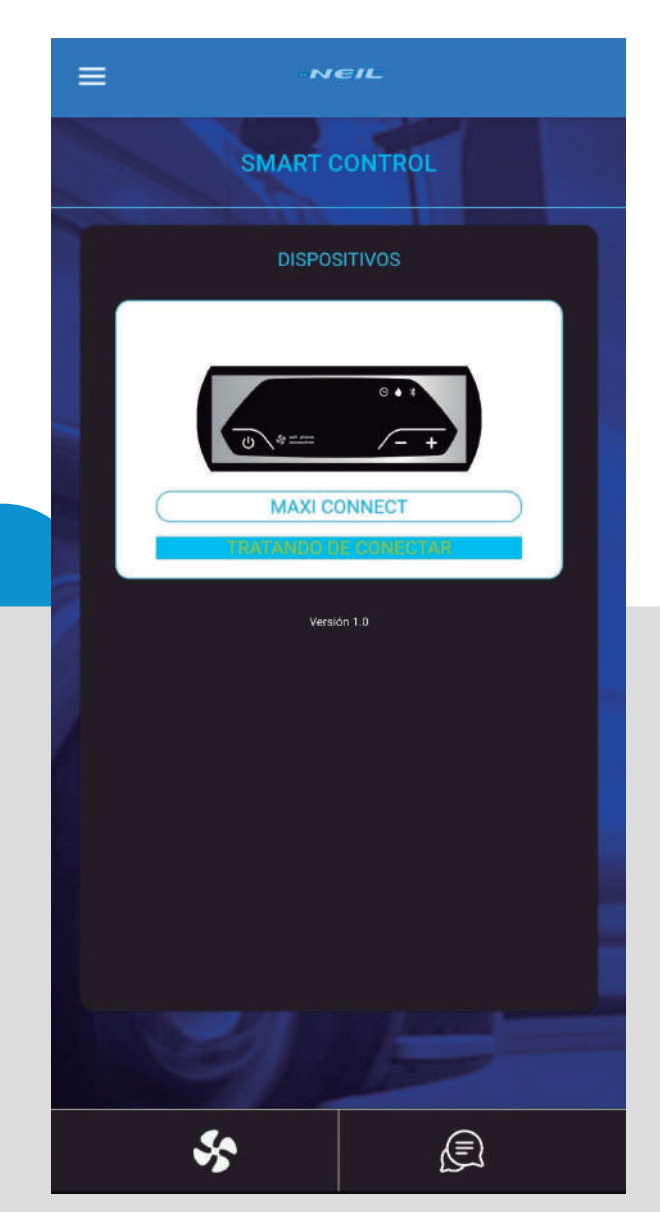

After activating the command Bluetooth

- 4 When the evaporative cooler appears on the screen, press "Connect"
- On the main screen, you will be able to turn the climate control and increase or decrease the speed of the air. Pressing the icon below you will access more functions.

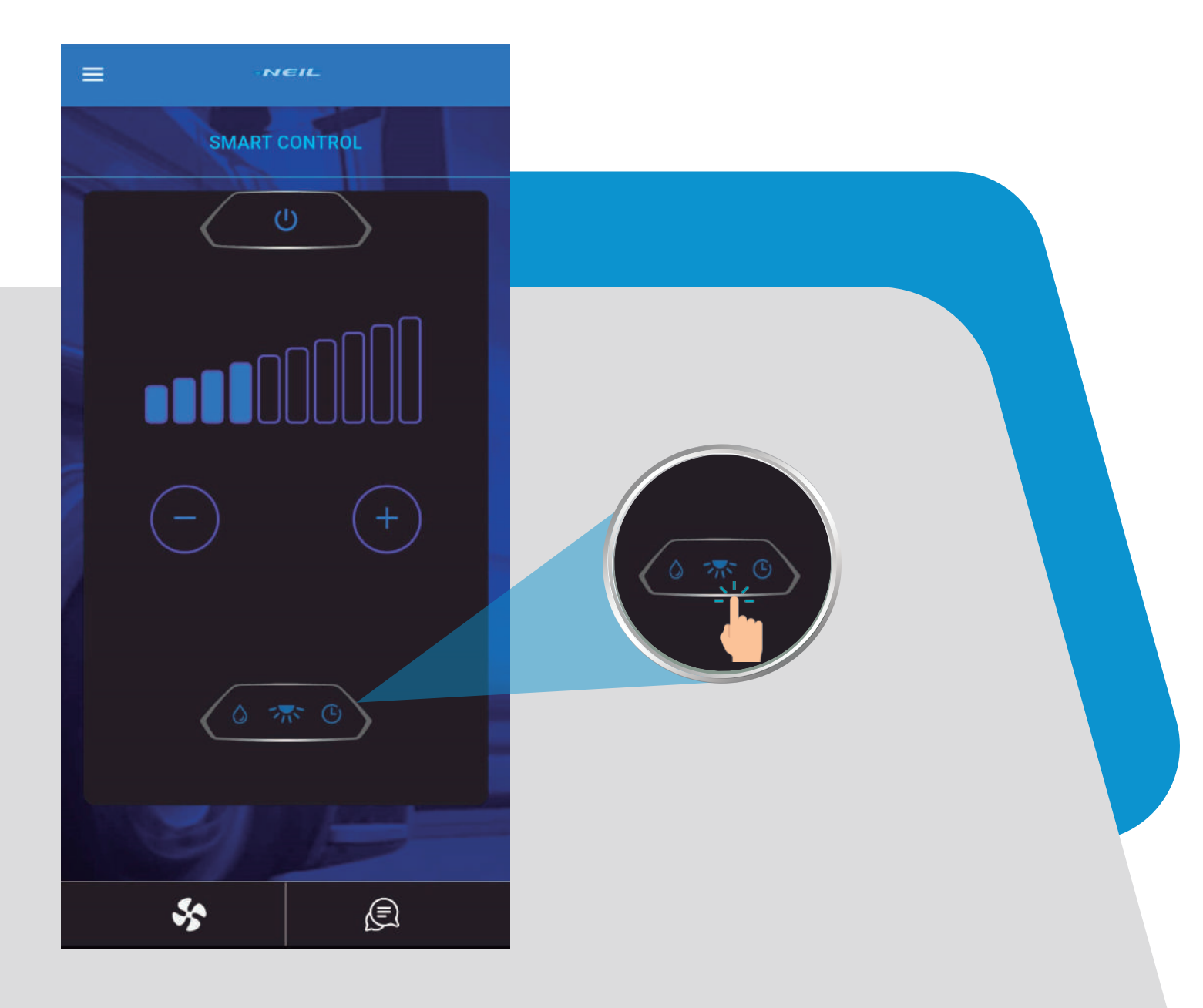

6

On this screen you can turn on the cooling mode or use the evaporative cooler as a fan and program the timer. The model does NOT have courtesy lights.cortesia. By clicking on the button at the bottom right you will be able to access the news section, where Neil's latest news will be published.

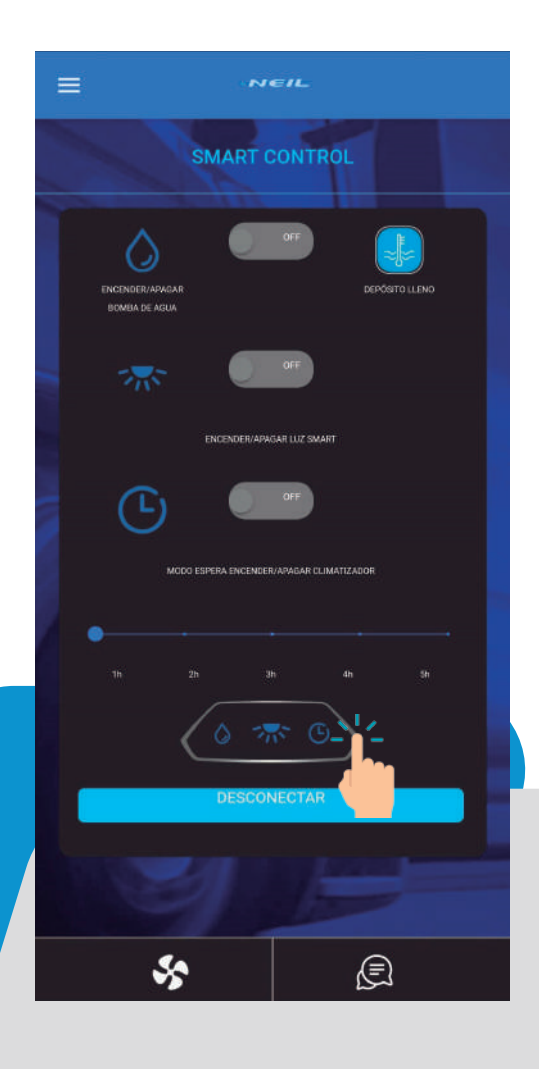

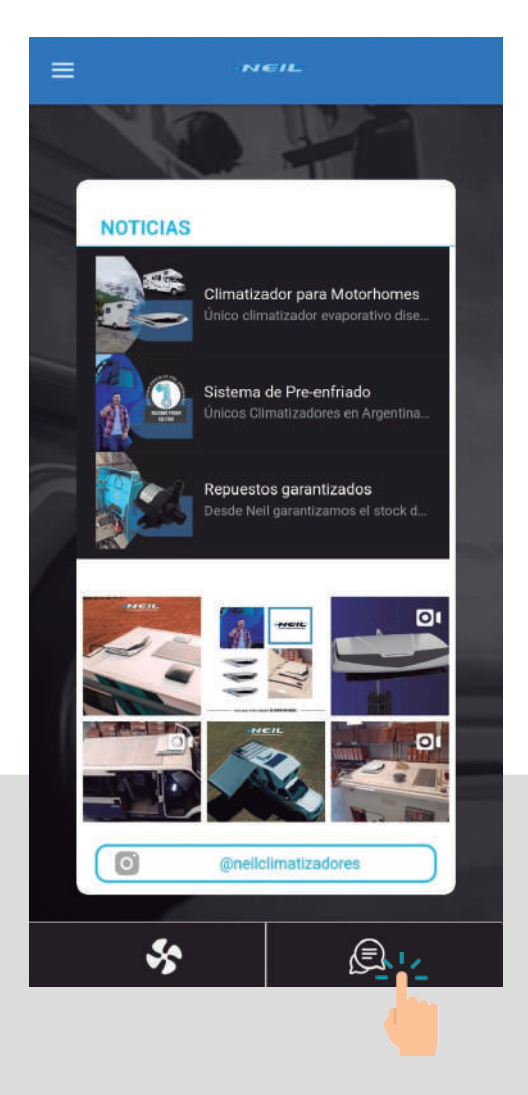

### **CONNECTION PROBLEMS (APP-CLIMATE CONTROLLER)?**

#### Problem\_01:

When holding down the (+) and (-) buttons in the command, DO NOT start flashing the Bluetooth logo.

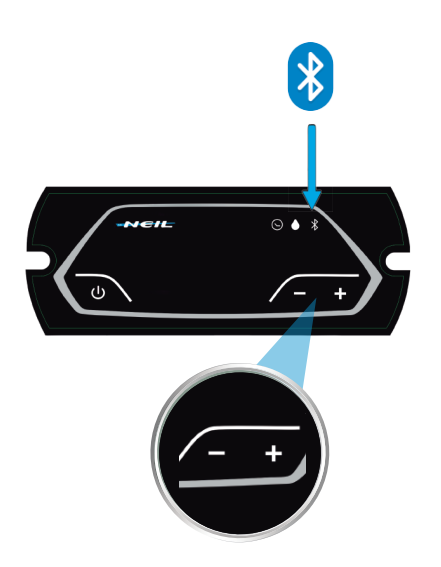

#### Solution:

This happens when that same command was already matched previously with another cell phone and/or with the same cell phone.

In order to solve it:

1\_ Make sure the evaporative cooler is off (the NEIL logo should NOT be illuminated)

2\_ Turn off the Bluetooth of your phone and of any other phone that you have previously used to connect with the evaporative cooler command.

3\_ Press and hold the (+) and (-) buttons at the same time for 5 seconds. You should see the Bluetooth logo start to blink.

4\_ Turn Bluetooth on your phone back on and try to connect again.

#### Problem\_02:

In the command the Bluetooth icon blinks, but it does NOT appear in the app

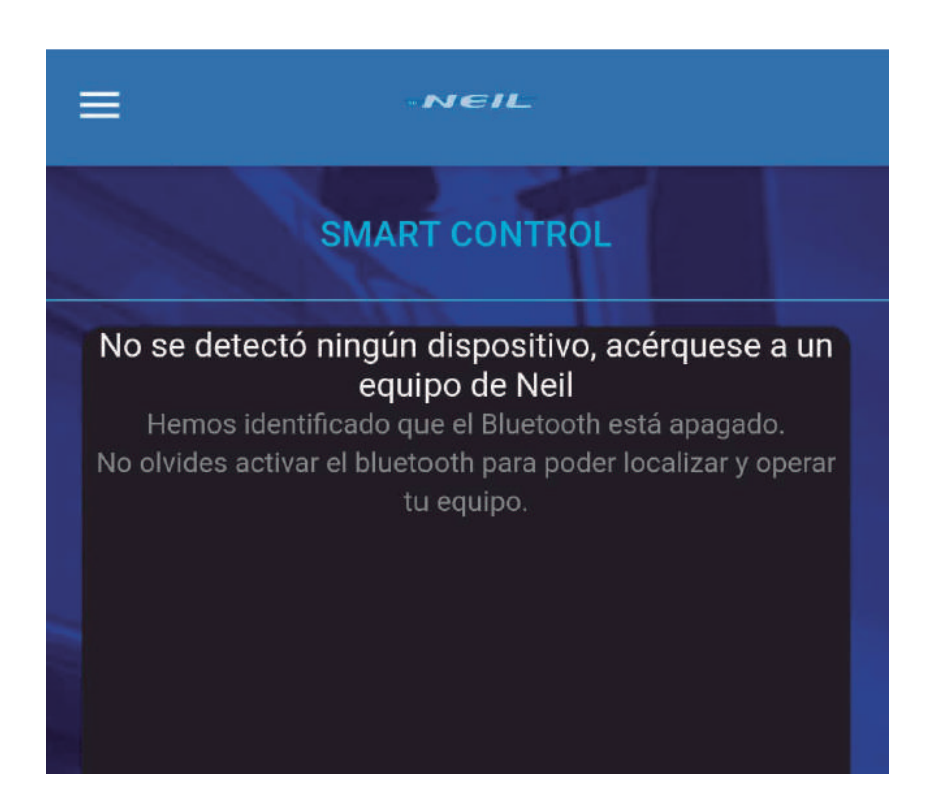

#### Solution:

1\_ Make sure your phone's Bluetooth is turned on.

2\_ Uninstall and reinstall the App, making sure that when installing it you accept all the permissions that are requested.

If it still doesn't work, try the following:

1\_ Hold down the APP icon (on your cell phone) and select "Info. of the application", in the window that opens, go to the bottom of everything and press "Clear Data".

- 2\_ Uninstall the APP
- 3\_ Reinstall the app and try again.

With the command off, press the "+" button and followed by the "On" button, leaving both pressed for 3 seconds.

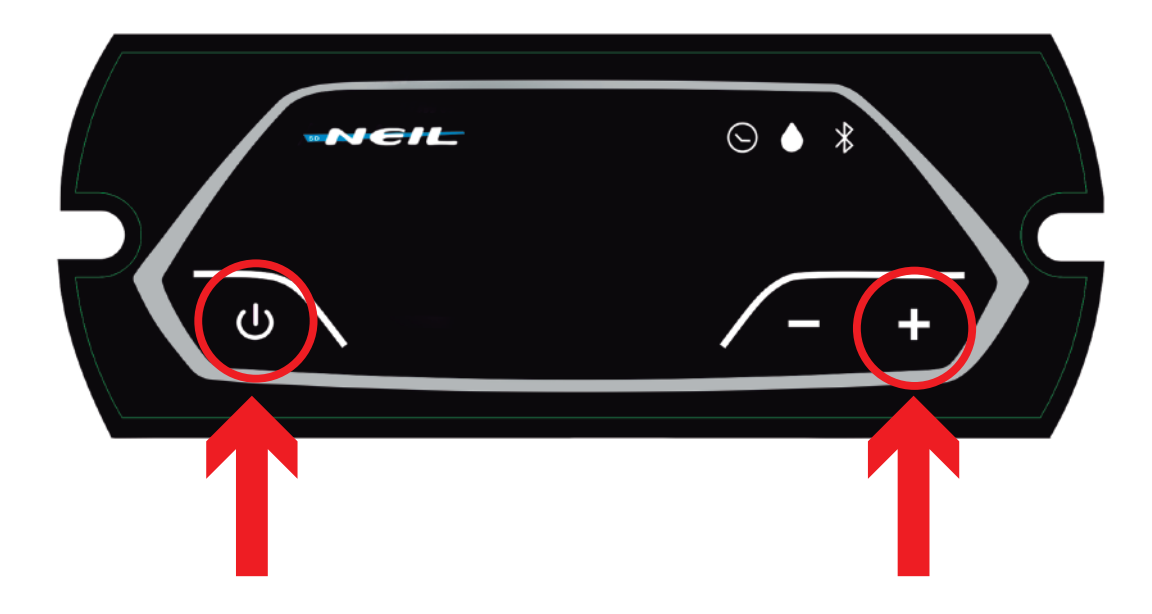

- 2 You will see that the light of the drop and the clock begin to blink, depending on the number of times that it blinks is the power in which the external pump is programmed:
  - a. 1 blink: 30% power
  - b. 2 blink: 50% power
  - c. 3 blink: 75% power
  - d. 4 blink: 100% power

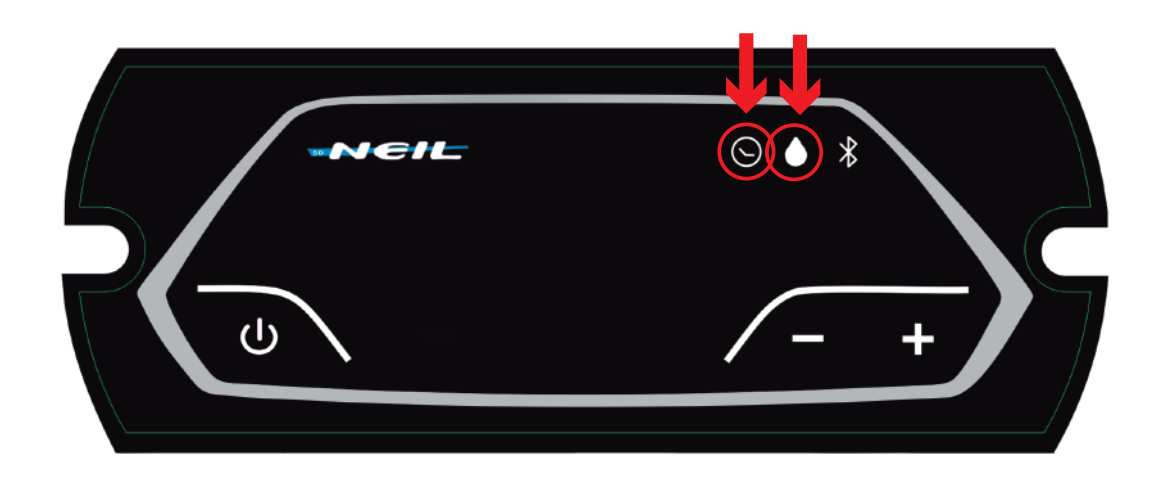

Using the "+" and " - " buttons you can adjust the power of the external pump. With "+" the power increases and with "-" the power decreases. It is recommended to set it to 75% or 100%.

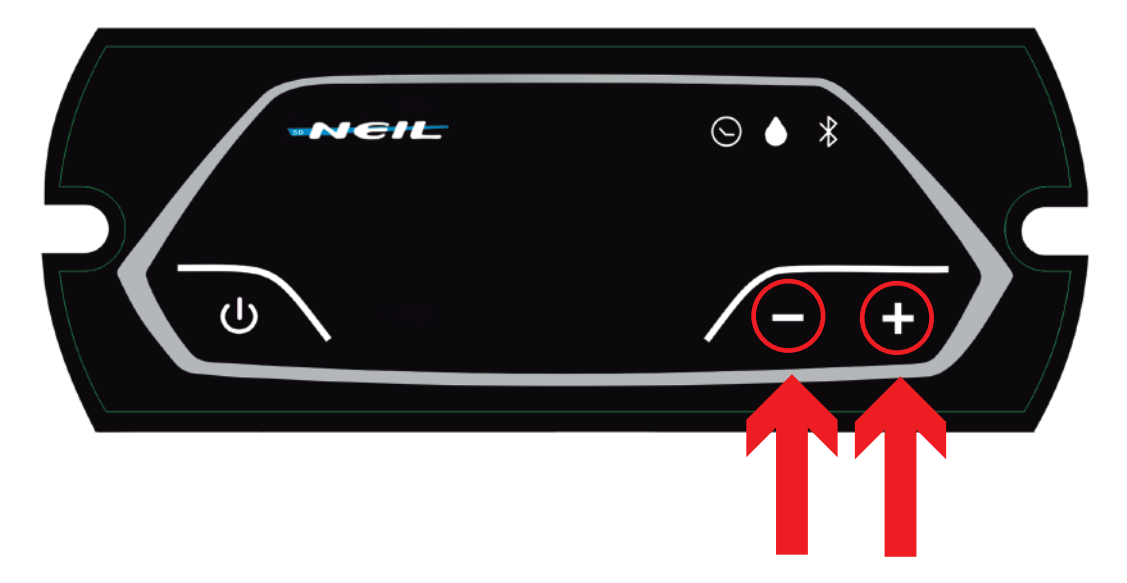

Once the power is selected, wait a few seconds and turn on the evaporative cooler. The new configuration will be saved.

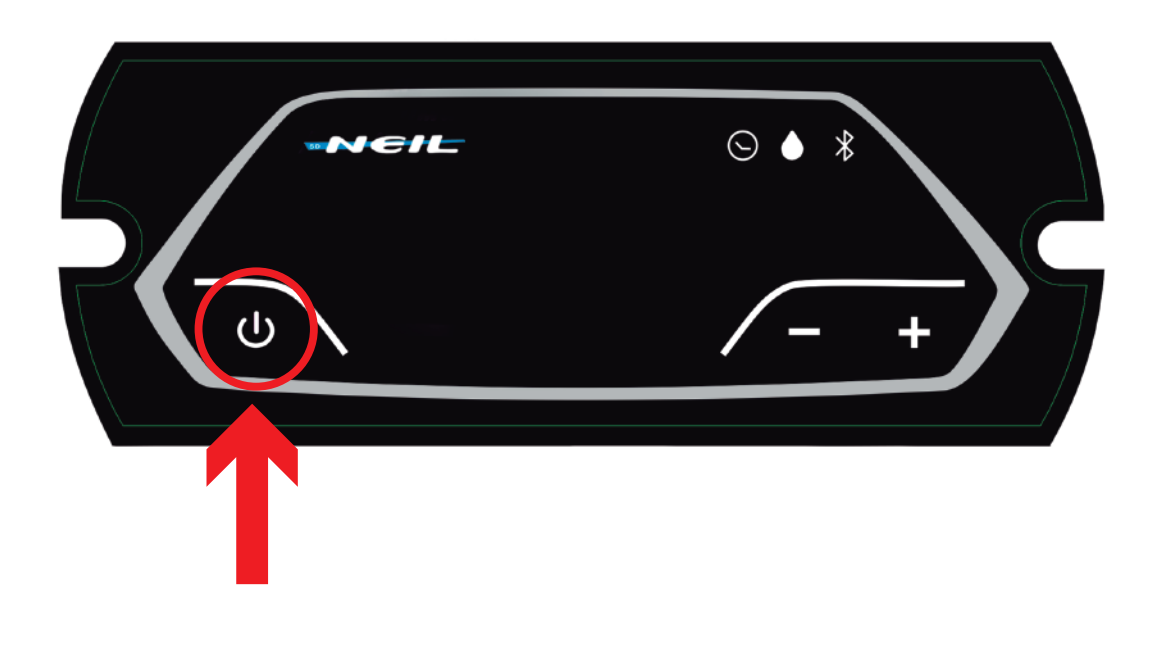